## Q&A 集

**製品名:** BUILD.一貫IV+; BUILD.一貫免震オプション; BUILD.限界耐力Ⅲ; BUILD.GPⅢ; BUILD. 3SⅡ; BUILD.DD1; BUILD.DD2000; BUILD.耐診<統合版>Ver.5 項目1: エラー 項目2: その他

## タイトル:共有メモリの確立に失敗しました

## Q.

「秀丸エディタ」を使用している製品で、

入力データを開いた時に「共有メモリの確立に失敗しました」のエラーが発生します。

| 秀丸エディ | タ<br>×                                                                      |
|-------|-----------------------------------------------------------------------------|
| 8     | 共有メモリの確立に失敗しました。(01)<br>別のユーザーや別のアカウント制御で実行されている秀丸エディタが<br>起動されている可能性があります。 |
|       | ОК                                                                          |

Α.

へ. Windows8、7、Vistaの場合、 「秀丸エディタ」をWindowsのタスクバーに常駐させていると、 入力データを開いた際にこのエラーが発生します。

「秀丸エディタ」をWindowsのタスクバーに常駐させる必要が無いようでしたら、 [スタート]ー[すべてのプログラム]ー[秀丸]で「秀丸エディタ」を起動し、 「その他」メニューの「動作環境」を選択します。 画面左から「常駐機能」を選択し、「秀丸エディタの常駐」のチェックボックスをOFFにして下さい。

| 動作環境                                                                                                    |                                                                                                    |
|----------------------------------------------------------------------------------------------------|----------------------------------------------------------------------------------------------------|
| 設定の対象(L):<br>ウインドウ<br>一常駐機能<br>ファイル<br>編集<br>一検索<br>一表示/操作<br>一印刷<br>一環境<br>一その他のコマンド<br>ーバフォーマンス<br>ートラブル対策<br>プライバシー<br>関連付け | <ul> <li>●売丸工ディタの常駐(T)</li> <li>ショートカットキー(K): Ctrl + Alt + H</li> <li>● クリップボードの履歴を取る(H)<br/>(クリップボード履歴を使うには秀丸エディタの常駐が必要です)</li> <li>ショートカットキー(E): なし</li> <li>● 自動(保存(S)</li> <li>クリップボード履歴の消去(D)!</li> </ul> |
| ■上級者向け設定(A)                                                                                                    | OK キャンセル ヘルプ                                                                                                    |

もし、「秀丸エディタ」をWindowsのタスクバーに常駐させておきたい場合は、 [スタート]ー[すべてのプログラム]ー[秀丸]を右クリックで[プロパティ]を開いて、 「互換性」タブで「管理者としてこのプログラムを実行する」のチェックボックスをONにした後、 起動しているすべての「秀丸」(画面右下に常駐してるものを含む)を終了させて下さい。

| 秀丸のプロパティ                                                                                     |  |  |
|----------------------------------------------------------------------------------------------|--|--|
| 全般 ショートカット 互換性 セキュリティ 詳細 以前のバージョン                                                            |  |  |
| プログラムが以前のバージョンの Windows では正常に動作していたのに、このバ<br>ージョンでは問題が発生する場合、以前のバージョンに合った互換モードを選択<br>してください。 |  |  |
| <u>設定の選択に関するヘルプ</u><br>互換モード                                                                 |  |  |
| □ 互換モードでこのプログラムを実行する:                                                                        |  |  |
| Windows XP (Service Pack 3)                                                                  |  |  |
|                                                                                              |  |  |
| 🔲 256 色で実行する                                                                                 |  |  |
| 🔄 640 x 480 の解像度で実行する                                                                        |  |  |
| ■ 視覚テーマを無効にする                                                                                |  |  |
| ── デスクトップ コンポジションを無効にする                                                                      |  |  |
| □ 高 DPI 設定では画面のスケーリングを無効にする                                                                  |  |  |
| 特権レベルー                                                                                       |  |  |
| ▼管理者としてこのプログラムを実行する                                                                          |  |  |
| 愛すべてのユーザーの設定を変更                                                                              |  |  |
| OK キャンセル 適用( <u>A</u> )                                                                      |  |  |
|                                                                                              |  |  |